# Οδηγός εγκατάστασης και χρήσης ενσύρματου τερματικού epay POS Verifone VX520

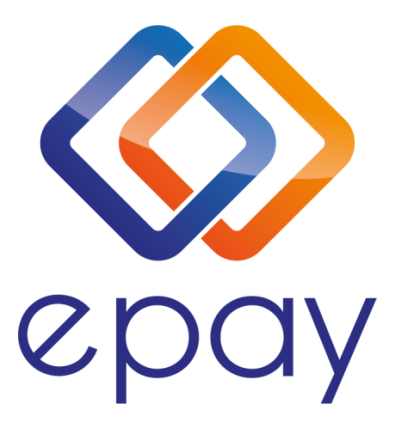

Euronet Merchant Services Ίδρυμα Πληρωμών Μονοπρόσωπη Α.Ε. Σαχτούρη 1 & Λεωφόρος Ποσειδώνος, 176 74 Καλλιθέα, Αθήνα, Ελλάδα Αδειοδοτημένο Ίδρυμα Πληρωμών από την Τράπεζα της Ελλάδος, βάσει του ν. 4537/2018

1

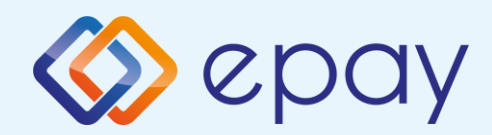

# Περιεχόμενα

|            | <u>Οδηγίες εγκατάστασης τερματικού epay POS</u>     | 3  |
|------------|-----------------------------------------------------|----|
|            | Αντικατάσταση ρολού χαρτιού παραστατικών συναλλαγής | 5  |
|            | Τι πρέπει να γνωρίζετε                              | 6  |
|            | Τρόποι συναλλαγών                                   | 7  |
|            | Συχνές συναλλαγές                                   | 8  |
|            | Ειδικές συναλλαγές                                  | 11 |
| $\diamond$ | Διαχείριση τερματικού epay POS                      | 13 |
|            | Επικοινωνία                                         | 14 |

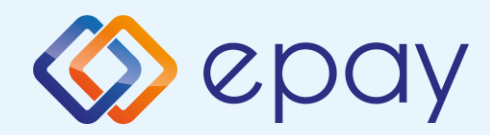

# Οδηγίες εγκατάστασης

Για τη λειτουργία του τερματικού epay POS VX520 χρειάζεστε μία πρίζα τηλεφώνου ή Ethernet (δικτύου υπολογιστών) και πρόσβαση σε ηλεκτρικό ρεύμα.

Απελευθερώστε την ασφάλεια της θυρίδας που βρίσκεται στο πίσω μέρος του. Αφαιρέστε με προσοχή το καπάκι

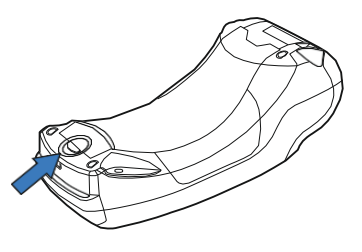

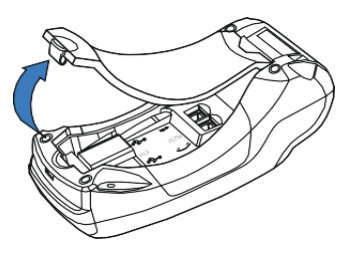

Επιλέξτε τον τρόπο σύνδεσης που σας εξυπηρετεί

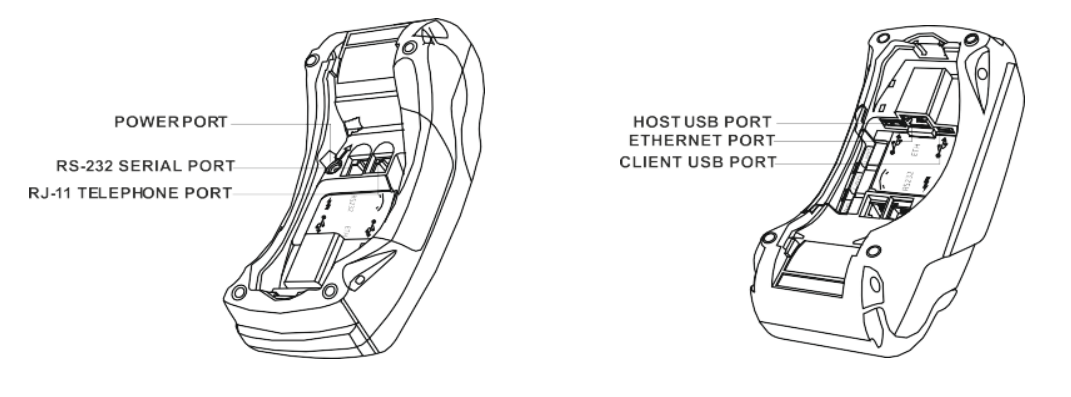

- Η θύρα τροφοδοσίας ρεύματος (power port) του τερματικού epay POS χρησιμοποιείται για τη σύνδεση του άκρου του καλωδίου τροφοδοσίας ρεύματος
- Η θύρα υποδοχής (telephone port) για το καλώδιο της τηλεφωνικής γραμμής χρησιμοποιείται για τη σύνδεση του άκρου του τηλεφωνικού καλωδίου
- Η θύρα υποδοχής τοπικής δικτύωσης (Ethernet port) χρησιμοποιείται για τη σύνδεση του άκρου του καλωδίου Ethernet

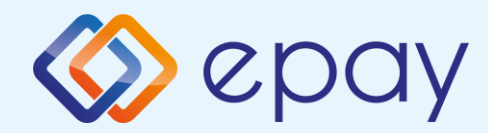

### Σύνδεση παροχής ρεύματος

Συνδέστε το τροφοδοτικό καλώδιο με το τερματικό epay POS και βάλτε το στην πρίζα

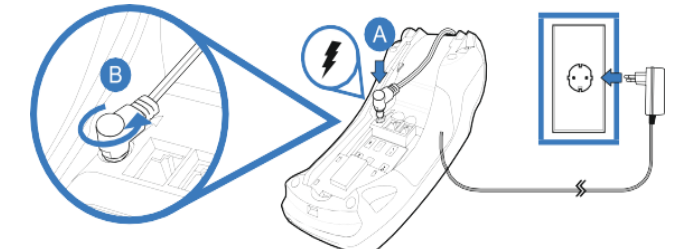

### Σύνδεση τηλεφωνικής γραμμής

Συνδέστε το καλώδιο του τηλεφώνου με την πρίζα τηλεφώνου

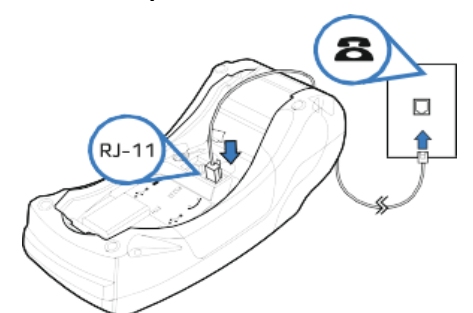

### Σύνδεση με δίκτυο Ethernet

Συνδέστε το καλώδιο Ethernet του δικτύου σας με τη θύρα τηλεφώνου στη θέση Α

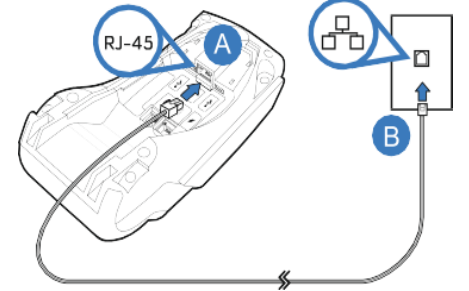

Στην οθόνη του τερματικού epay POS θα εμφανιστεί το παρακάτω λογότυπο:

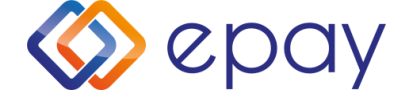

# Το τερματικό epay POS είναι έτοιμο να πραγματοποιήσει την πρώτη του συναλλαγή!

4

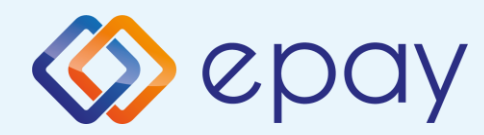

## Αντικατάσταση ρολού χαρτιού παραστατικών συναλλαγής

Με το δάχτυλό σας, σηκώστε το καπάκι από την ειδική εσοχή η οποία βρίσκεται στο άνω μέρος της συσκευής (Α) και τραβήξτε προσεκτικά προς τα πίσω (Β).

Το τερματικό σας διατίθεται με ένα ρολό χαρτιού. Όταν το ρολό πλησιάζει στο τέλος του, μια κόκκινη γραμμή εμφανίζεται πάνω στο χαρτί. Αυτό δείχνει πως το ρολό χαρτιού χρειάζεται αντικατάσταση.

Προσοχή: Να χρησιμοποιείτε μόνο χαρτί εγκεκριμένο από τον κατασκευαστή (με διάμετρο 40mm). Η χρήση ακατάλληλου χαρτιού μπορεί να προκαλέσει φθορά στον εκτυπωτή του τερματικού.

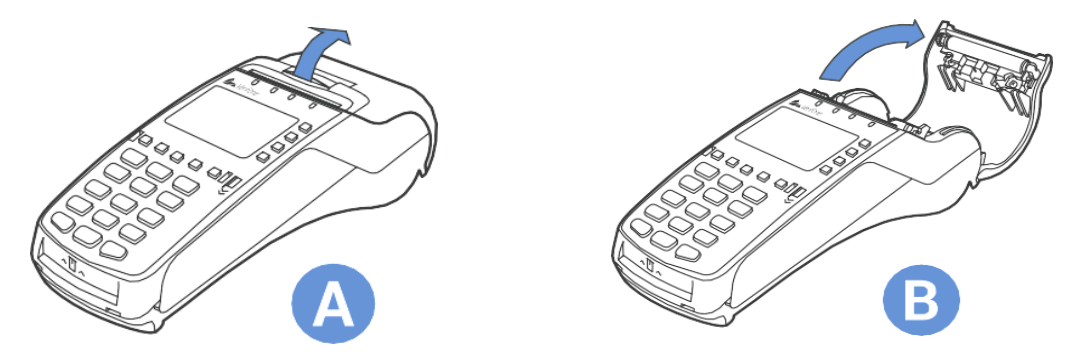

Αφήστε το ρολό να «πέσει» στον ειδικό χώρο και κλείστε το καπάκι.

Τραβήξτε το κολλημένο μπροστινό άκρο του χαρτιού ή αφαιρέστε την προστατευτική ταινία του ρολού. Τοποθετήστε το ρολό στον εκτυπωτή. Αν χρειάζεται, αφαιρέστε χαρτί έτσι ώστε το ρολό να εφαρμόζει στην υποδοχή του εκτυπωτή και να μην εμποδίζει το κάλυμμα να κλείσει. Κλείστε το κάλυμμα ρολού χαρτιού πιέζοντας ελαφρά μέχρι να ασφαλίσει, επιτρέποντας μια μικρή ποσότητα χαρτιού να εξέχει από τη θύρα του εκτυπωτή.

5

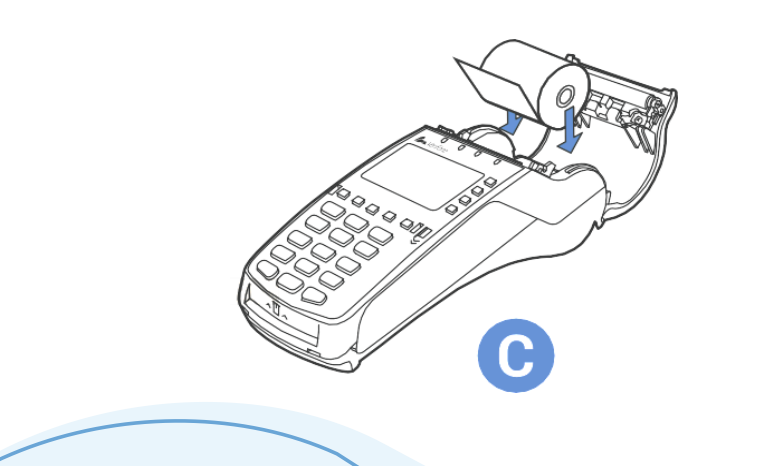

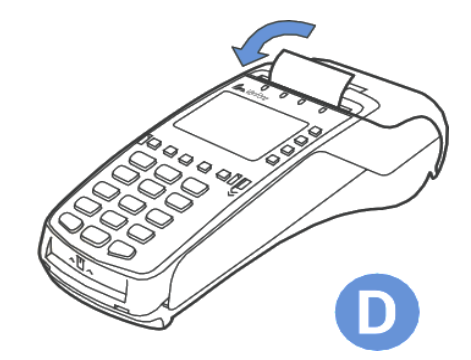

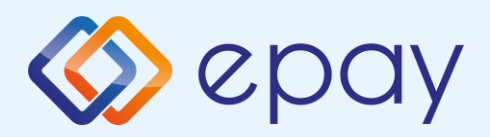

## Τι πρέπει να γνωρίζετε

### Γενικά

- Σε οποιαδήποτε συναλλαγή που απαιτείται η χρήση κάρτας, θα πρέπει να πληκτρολογήσετε το ποσό της συναλλαγής πριν την εισαγωγή της κάρτα στο τερματικό epay POS. Σε διαφορετική περίπτωση θα εμφανίζονται τα μηνύματα: «Αποσύρετε την κάρτα» και «Παρακαλώ δώστε πρώτα το ποσό»
- Πατώντας το أ οποιοδήποτε αριθμητικό πλήκτρο θα σας ζητηθεί να καταχωρήσετε το ποσό της συναλλαγής. Μετά την καταχώρηση του ποσού ενεργοποιούνται όλοι οι αναγνώστες καρτών του τερματικού epay POS και μπορείτε:
  - Να πραγματοποιήσετε ανέπαφη συναλλαγή
  - Να εισάγεται την κάρτα στο τερματικό epay POS (CHIP and PIN συναλλαγή)
  - Να περάσετε την κάρτα από τον μαγνητικό αναγνώστη
  - Να πληκτρολογήσετε τον αριθμό της κάρτας (εφόσον η συγκεκριμένη λειτουργία έχει ενεργοποιηθεί από την epay)
- 3

Με την ολοκλήρωση της συναλλαγής το τερματικό epay POS εκτυπώνει το παραστατικό της συναλλαγής σε δύο αντίτυπα. Παραδίδετε στον πελάτη το απόκομμα με το λογότυπο της epay και κρατάτε το δεύτερο απόκομμα.

### Κάρτες που υποστηρίζονται

Euronet Merchant Services Greece

Γίνονται αποδεκτές όλες οι κάρτες πληρωμών (χρεωστικές, πιστωτικές, προπληρωμένες), έκδοσης οποιασδήποτε τράπεζας που φέρουν τα σήματα VISA, Mastercard, Maestro, UnionPay, Diners και Discover.

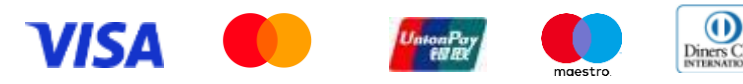

DISCOVER

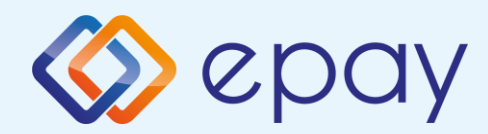

## Τρόποι συναλλαγών

|                    | Συναλλαγή με χρήση του<br>CHIP της κάρτας                                                                                                    | Ανέπαφη συναλλαγή                                                                                                    | Συναλλαγή με χρήση της<br>μαγνητικής πιστας της<br>κάρτας (οπίσθια όψη)              |
|--------------------|----------------------------------------------------------------------------------------------------|----------------------------------------------------------------------------------------------------|--------------------------------------------------------------------------------------|
| Χρήση              | Εισάγετε την κάρτα στον<br>έξυπνο αναγνώστη καρτών<br>CHIP του τερματικού epay<br>POS                                                                                                    | Ο πελάτης πλησιάζει την κάρτα<br>ή το smartphone του στο πάνω<br>μέρος του τερματικού epay POS,<br>ώσπου να ακουστεί ο<br>χαρακτηριστικός ήχος που<br>σημαίνει ότι η συναλλαγή<br>ολοκληρώνεται | Περάστε την κάρτα από τον<br>μαγνητικό αναγνώστη στο πλάι<br>του τερματικού epay POS |
| Είδη<br>συναλλαγών | Όλες                                                                                                    | Πληρωμές                                                                                                    | Όλες                                                                                 |
| Εισαγωγή<br>ΡΙΝ    | Ακολουθήστε την οδηγία που θα<br>εμφανιστεί στην οθόνη του<br>τερματικού epay POS. Ο κάτοχος της<br>κάρτας θα πληκτρολογήσει τον<br>αριθμό PIN στο τερματικό epay POS                                               | Ακολουθήστε την οδηγία που θα<br>εμφανιστεί στην οθόνη του<br>τερματικού epay POS. Ο κάτοχος<br>της κάρτας θα πληκτρολογήσει τον<br>αριθμό PIN στο τερματικό epay POS,<br>εφόσον ζητηθεί        | Ενδέχεται η κάρτα του<br>κατόχου να απαιτεί τη χρήση<br>PIN                          |
| Υπογραφή           | Αν δεν εμφανιστεί στην οθόνη του<br>τερματικού epay POS η επιλογή<br>πληκτρολόγησης PIN, το τερματικό epay POS<br>θα εκτυπώσει ένα παραστατικό που απαιτεί<br>υπογραφή του πελάτη για την αποδοχή<br>της συναλλαγής | Ακολουθήστε την οδηγία που<br>θα εμφανιστεί στο τερματικό<br>epay POS                                                                                                    | Ο πελάτης πρέπει πάντα να<br>υπογράφει το παραστατικό<br>που εκτυπώνεται             |

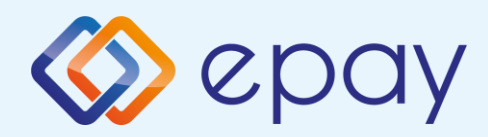

# Συχνές συναλλαγές

#### ΠΩΛΗΣΗ

- Πατήστε ή οποιοδήποτε πλήκτρο για να εισάγετε το ποσό
- 2. Πατήστε 💻

#### Περάστε την κάρτα ή πλησιάστε κάρτα/τηλέφωνο (ανέπαφη συναλλαγή)

- Ο πελάτης πληκτρολογεί το PIN του (αν απαιτείται) και επιλέγει
- 5. Λήψη έγκρισης
- 6. Εκτύπωση απόδειξης

#### Επιβεβαίωση υπογραφής (contactless)

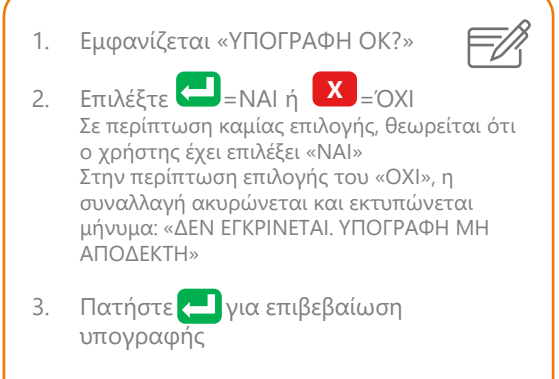

Συνεχίστε με τα βήματα 4, 5, 6 της Πώλησης

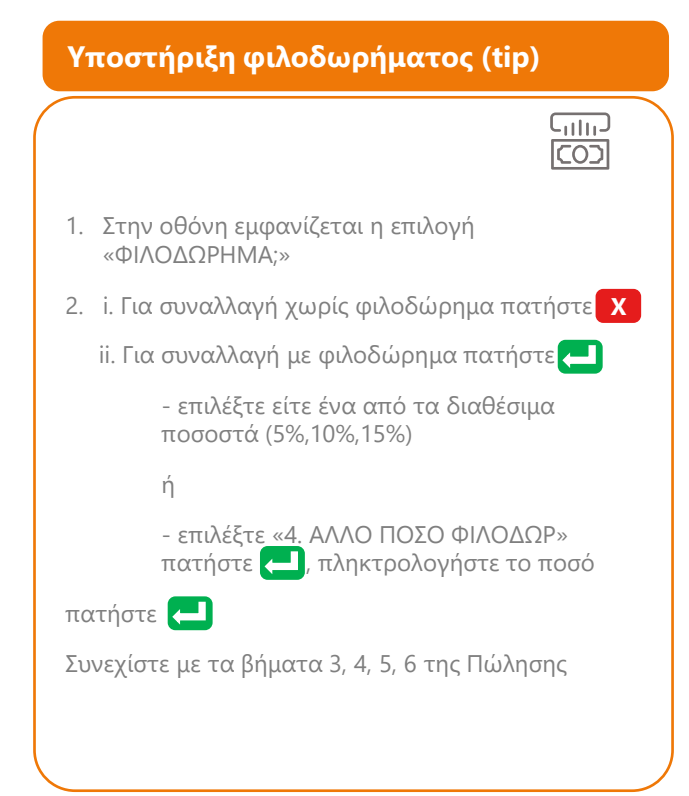

| ΑΚΥΡΩΣΗ                                                                                                    |                                                                                                    |  |  |  |  |  |
|----------------------------------------------------------------------------------------------------|----------------------------------------------------------------------------------------------------|--|--|--|--|--|
| <ol> <li>Πα<br/>(Αν</li> <li>Επι</li> <li>Πα</li> <li>Εισ<br/>Για<br/>συν</li> <li>Πα</li> <li>Πα</li> <li>Πα</li> <li>Εκτ</li> </ol> | τήστε ΑΙΡΗΑ ή F4<br>τήστε ΑΙΡΗΑ ή F4<br>τη ατήσετε F4 ακολουθήστε το βήμα 4)<br>λέξτε «9. ΑΚΥΡΩΣΗ»<br>τήστε -<br>άγετε τον αριθμό συναλλαγής<br>να ακυρώσετε την τελευταία<br>ναλλαγή απλά πατήστε -<br>τήστε -<br>τήστε -<br>για αποδοχή του ποσού<br>τύπωση απόδειξης |  |  |  |  |  |

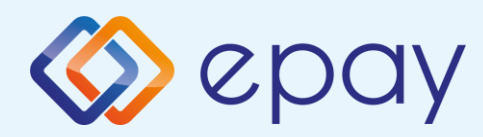

# Συχνές συναλλαγές

#### ΔΟΣΕΙΣ 1. Πατήστε ΑΙΡΗΑ 2. Επιλέξτε «4. ΔΟΣΕΙΣ» 3. Πατήστε 🦰 4. Πληκτρολογήστε το ποσό 5. Πατήστε 🤁 6. Περάστε την κάρτα ή πλησιάστε κάρτα/τηλέφωνο (ανέπαφη συναλλαγή) 7. Εισάγετε τον αριθμό των δόσεων 8. Πατήστε 🦰 Ο πελάτης πληκτρολογεί το PIN του (αν απαιτείται) και επιλέγει 10. Λήψη έγκρισης 11. Εκτύπωση απόδειξης Ισχύει εφόσον έχει ενεργοποιηθεί η συγκεκριμένη λειτουργικότητα από την epay Παρατήρηση: Κατά την πραγματοποίηση chip συναλλαγής να μην αφαιρεθεί η κάρτα πριν την ολοκλήρωση της συναλλαγής. Σε ανέπαφη συναλλαγή να μην απομακρυνθεί η κάρτα/τηλέφωνο μέχρι να

ακουστεί ο χαρακτηριστικός ήχος.

#### εΓΚΑΤΑΣΤΑΣΗ ΠΑΡΑΜΕΤΡΩΝ

- 1. Πατήστε 🗙
- 2. Επιλέξτε «3. ΕΓΚ/ΣΗ ΠΑΡΑΜΕΤΡΩΝ»
- 3. Πατήστε 🔁

#### ΕΠΑΝΕΚΚΙΝΗΣΗ ΤΕΡΜΑΤΙΚΟΥ

- 1. Αφαιρέστε το καλώδιο τροφοδοσίας
- Τοποθετήστε εκ νέου το καλώδιο τροφοδοσίας

#### επανεκτγπωση

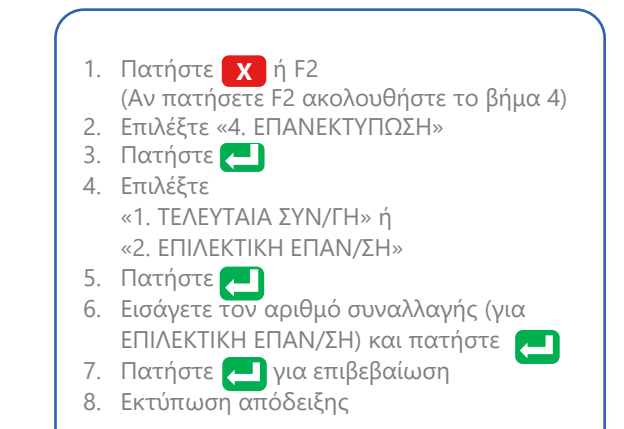

#### ΑΝΑΦΟΡΕΣ

| 1  | Πατήστε 🗙                |          |
|----|--------------------------|----------|
| 2. | Επιλέξτε «1. ΑΝΑΦΟΡΕΣ»   | <b>–</b> |
| 3. | Πατήστε 🤁                | EH       |
| 4. | Επιλέξτε                 |          |
|    | «1. ΑΝΑΛΥΤΙΚΗ ΑΝΑΦΟΡΑ» ή |          |
|    | «2. ΣΥΝΟΠΤΙΚΗ ΑΝΑΦΟΡΑ»   |          |
| 5. | Πατήστε 🔁                |          |
| 6. | Εκτύπωση απόδειξης       |          |

#### ΤΕΣΤ ΕΠΙΚΟΙΝΩΝΙΑΣ

Πατήστε X
 Επιλέξτε «8. ΤΕΣΤ ΕΠΙΚΟΙΝΩΝΙΑΣ»
 Πατήστε

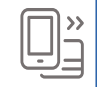

- 4. Επιλέξτε «1. ΤΕΣΤ ΕΠΙΚΟΙΝΩΝΙΑΣ»
- 5. Πατήστε 🦰
- 6. Λήψη έγκρισης

#### ΕΚΤΥΠΩΣΗ ΠΑΡΑΜΕΤΡΩΝ

- 1. Πατήστε 🗙
- 2. Επιλέξτε «6. ΕΚΤΥΠ. ΠΑΡΑΜΕΤΡΩΝ»
- 3. Πατήστε 🦰

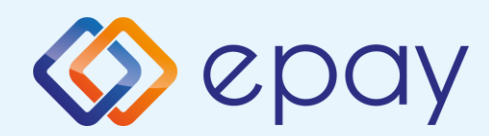

# Συχνές συναλλαγές

#### ΑΠΟΣΤΟΛΗ ΠΑΚΕΤΟΥ

1. Πατήστε Χ

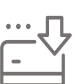

- 2. Επιλέξτε «2. ΑΠΟΣΤΟΛΗ ΠΑΚΕΤΟΥ»
- 3. Πατήστε 🔁

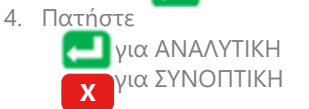

- 5. Πατήστε 🤁 για επιβεβαίωση
- Εκτύπωση μηνύματος επιτυχούς αποστολής πακέτου

#### ΑΠΟΣΤΟΛΗ ΠΑΚΕΤΟΥ ΜΕ ΝΟΨΡΑΥ

- 1. Πατήστε 🔀
- 2. Επιλέξτε «2. ΑΠΟΣΤΟΛΗ ΠΑΚΕΤΟΥ»
- 3. Πατήστε 🔁
- Εφόσον πληρούνται οι προϋποθέσεις χρήσης της υπηρεσίας, εμφανίζεται μήνυμα στην οθόνη του τερματικού για χρήση της υπηρεσίας NowPay (μαζί με την προμήθεια)
  - Επιλέξτε για χρήση της υπηρεσίας
     NowPay
- 5. Εμφανίζεται στην οθόνη του τερματικού το ποσό πίστωσης του πακέτου
  - Επιλέξτε Μια χρήση της υπηρεσίας
     NowPay
- 6. Πατήστε για το είδος της εκτύπωσης
  - 🛃 ΑΝΑΛΥΤΙΚΗ
  - 🗙 ΣΥΝΟΠΤΙΚΗ
- Πατήστε για επιβεβαίωση στο μήνυμα που εμφανίζεται
- Πατήστε για επιβεβαίωση κλεισίματος πακέτου

Αν επιθυμείτε να διακόψετε το κλείσιμο πακέτου με χρήση της υπηρεσίας NowPay, πατήστε **Χ** σε οποιοδήποτε από τα βήματα 4, 5.

Αν επιλεγεί 🗙 στο βήμα 8, ακυρώνεται πλήρως η διαδικασία κλεισίματος πακέτου.

#### ΕΝΕΡΓΟΠΟΙΗΣΗ ΛΕΙΤΟΥΡΓΙΑΣ ΝΟΨΡΑΥ

1. Πατήστε το 2ο μωβ πλήκτρο από δεξιά

- 2. Επιλέξτε 1- ΕΝΕΡΓΟΠΟΙΗΣΗ
- 3. Πατήστε 🔁
- 4. Εμφανίζεται μήνυμα επιβεβαίωσης
- 5. Πατήστε το 🗙 για επιστροφή στην αρχική οθόνη

#### ΑΠΕΝΕΡΓΟΠΟΙΗΣΗ ΛΕΙΤΟΥΡΓΙΑΣ NOWPAY

- Πατήστε το 2ο μωβ πλήκτρο από δεξιά
- 2. Επιλέξτε 2- ΑΠΕΝΕΡΓΟΠΟΙΗΣΗ
- 3. Πατήστε 🔁
- 4. Εμφανίζεται μήνυμα επιβεβαίωσης
- 5. Πατήστε το **X** για επιστροφή στην αρχική οθόνη

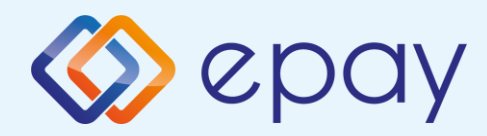

# Ειδικές συναλλαγές

### Προέγκριση και ολοκλήρωση συναλλαγής

Ισχύει σε ξενοδοχεία, ενοικιάσεις αυτοκινήτων, ταξιδιωτικά γραφεία και άλλες ειδικές κατηγορίες επιχειρήσεων.

- Πατήστε ΑΙΡΗΑ
- 2. Επιλέξτε «2. ΠΡΟΕΓΚΡΙΣΗ»
- 3. Πατήστε 🔁
- 4. Πληκτρολογήστε το ποσό
- 5. Πατήστε 🔁
- 6. Περάστε την κάρτα
- Εκτύπωση απόδειξης της προέγκρισης, η οποία θα χρειαστεί κατά τη διαδικασία ολοκλήρωσης της συναλλαγής

Εφόσον επιλέξετε να ολοκληρώσετε τη συναλλαγή για την οποία λάβατε προέγκριση, ακολουθήστε τα παρακάτω βήματα:

- 8. Πατήστε ΑΙΡΗΑ
- 9. Επιλέξτε «7. ΟΛΟΚΛΗΡΩΣΗ ΣΥΝΑΛΛΑΓΗΣ»
- 10. Πατήστε 🤁
- 11. Πληκτρολογήστε το ποσό
- 12. Πατήστε 🔁
- 13. Περάστε την κάρτα
- 14. Εισάγετε κωδικό έγκρισης
- 15. Πατήστε 🔁
- 16. Εκτύπωση απόδειξης

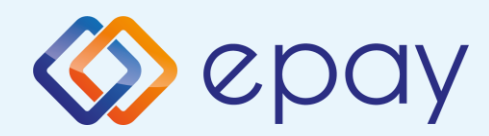

# Ειδικές συναλλαγές

### Πραγματοποίηση συναλλαγής χωρίς τη φυσική παρουσία της κάρτας

Η συγκεκριμένη συναλλαγή υποστηρίζεται από το τερματικό epay POS εφόσον έχει ενεργοποιηθεί από την epay.

- Πατήστε
- 2. Επιλέξτε «5. MAIL ORDER»
- 3. Πατήστε 🔁
- 4. Πληκτρολογήστε το ποσό
- 5. Πατήστε 🔁
- 6. Πληκτρολογήστε αριθμό κάρτας
- 7. Πατήστε 🔁
- 8. Πληκτρολογήστε ημερ/νία λήξης
- 9. Πατήστε 🔁
- 10. Εισάγετε το CVV2

Το CVV2 είναι ο 3-ψήφιος κωδικός ασφαλείας που βρίσκεται στο πίσω μέρος τη κάρτας

- 11. Πατήστε 🔁
- 12. Λήψη έγκρισης
- 13. Εκτύπωση απόδειξης

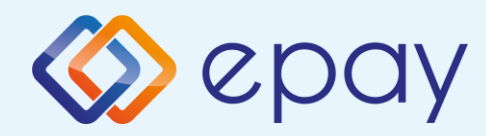

### Διαχείριση τερματικού

### Ενεργοποίηση ταμία

Το τερματικό epay POS υποστηρίζει την εισαγωγή κωδικού ταμία για την περίπτωση που εξυπηρετούνται περισσότερα από ένα ταμεία ή βάρδιες από το ίδιο τερματικό epay POS. Η συγκεκριμένη δυνατότητα παρέχεται εφόσον έχει ενεργοποιηθεί από την epay.

- Πατήστε ΑΙΡΗΑ
- 2. Επιλέξτε «11. ΤΑΜΙΑΣ»
- 3. Πατήστε 💳
- 4. Επιλέξτε «1. ΕΝΕΡΓΟΠΟΙΗΣΗ ΤΑΜΙΑ»
- 5. Πατήστε 📥
- 6. Εισάγετε αριθμό ταμία
- 7. Πατήστε 🔁
- 8. Εμφάνιση μηνύματος επιτυχούς καταχώρησης
- 9. Πατήστε X για επιστροφή στην αρχική οθόνη
   2. Υια την εισαγωγή νέου αριθμού ταμία

### Απενεργοποίηση ταμία

- Πατήστε ΑΙΡΗΑ
- 2. Επιλέξτε «11. ΤΑΜΙΑΣ»
- 3. Πατήστε 📥
- 4. Επιλέξτε «2. ΑΠΕΝΕΡΓ/ΗΣΗ ΤΑΜΙΑ»
- 5. Πατήστε 르
- 6. Εισάγετε αριθμό του ταμία που επιθυμείτε να διαγράψετε
- 7. Πατήστε 🔁
- 8. Εμφάνιση μηνύματος επιτυχούς καταχώρησης
- 9. Πατήστε X για επιστροφή στην αρχική οθόνη
   (1) για τη διαγραφή άλλου αριθμού ταμία

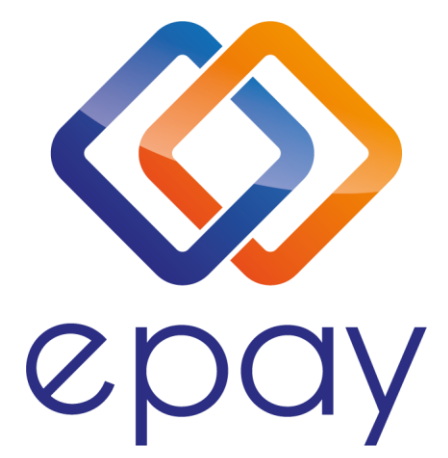

#### Euronet Merchant Services Ίδρυμα Πληρωμών Μονοπρόσωπη Α.Ε. Σαχτούρη 1 & Λεωφόρος Ποσειδώνος, 176 74 Καλλιθέα, Αθήνα Αδειοδοτημένο Ίδρυμα Πληρωμών από την Τράπεζα της Ελλάδος, βάσει του ν. 4537/2018

#### Τηλεφωνικό κέντρο εξυπηρέτησης & τεχνικής υποστήριξης επιχειρήσεων της epay 24/7

#### +30 210 38 98 954